Inštalácia Windows 11 bez nutnosti internetového spojenia a bez microsoft účtu.

Ako na to?

|     | Let's add your Microsoft account                                                                                                    |
|-----|----------------------------------------------------------------------------------------------------|
|     | One account connects your device across Microsoft apps and services, like Office, OneDrive, Microsoft Edge, and the Microsoft Store. |
|     | Microsoft                                                                                                    |
|     | Sign in                                                                                                    |
| _ 0 | Email, phone, or Skype                                                                                                    |
| 0   | No account? Create one!                                                                                                    |
|     | Sign in with a security key ③                                                                                                    |
|     | Sign-in options                                                                                                    |
|     |                                                                                                    |
|     | Choosing Next means that you agree to the Microsoft Services Agreement and privacy and<br>cookies statement.                         |
|     |                                                                                                    |
|     |                                                                                                    |
|     |                                                                                                    |
|     |                                                                                                    |
|     | Learn More Next                                                                                                    |

Po inštalácii pri zadávaní microsoft účtu stlačte "Shift+F10"

| Press SHIFT ar                                                                                               | nd F10 to open Command Prompt.                                           |
|----------------------------------------------------------------------------------------------------|--------------------------------------------------------------------------|
| Administrator: CiWindows/system321cmd.exe                                                                    | - · · · · · · · · · · · · · · · · · · ·                                  |
| rosoft Windows [Version 10.0.22621.525]<br>Microsoft Corporation. All rights reserved.<br>Windows\System∃2>_ | ice across Microsoft apps and services<br>Edge, and the Microsoft Store. |
|                                                                                                    | the Microsoft Services Agreement and privacy an                          |
|                                                                                                    | Learn More Next                                                          |

Do riadka píš nasledovné príkazy:

Netsh interface show interface

Administrator: C:\Windows\system32\cmd.exe

| licrosoft Win<br>c) Microsoft | dows [Version 10<br>Corporation. A | 0.0.22621.525]<br>ll rights reser | ved.              |
|-------------------------------|------------------------------------|-----------------------------------|-------------------|
| :\Windows\Sy                  | stem32>netsh int                   | terface show in                   | terface           |
| dmin State                    | State                              | Туре                              | Interface Name    |
| nabled                        | Connected                          | Dedicated                         | Wi-Fi<br>5thornot |
| nabled                        | Disconnected                       | Dedicated                         | Ethernet          |

Potom napíš :

Netsh interface set interface "Ethernet" disable ....alebo to isté len"Wi-Fi", čo používaš.

Napíš ešte : oobe\bypassnro

Urobí sa reštart a pekne sa pokračuje bez účtu microsoft a nutnosti internetu

Rastislav Racko